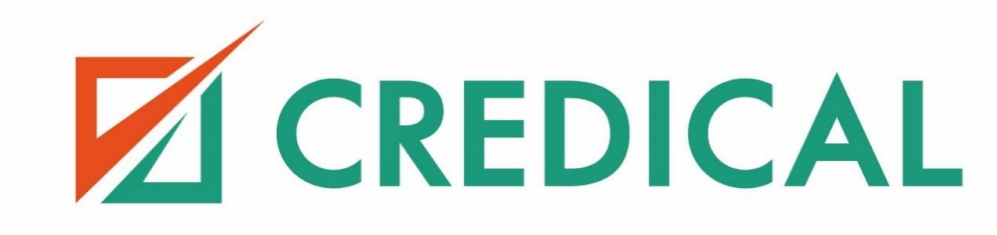

## Mon espace client CREDICAL

Guide d'utilisation

•

•

.

•

•

•

•

## Sommaire

- 1. Comment créer mon espace client ?
- 2. Comment signer mon contrat depuis mon espace client?
- 3. Comment interpréter mon espace client ?
- 4. Mot de passe oublié ?
- 5. Besoin d'aide ?

•

•

.

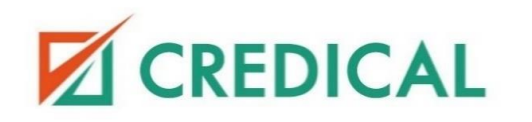

- •
- •
  - Comment créer mon
- • espace client ?
- •
- •
- •
- •
- •

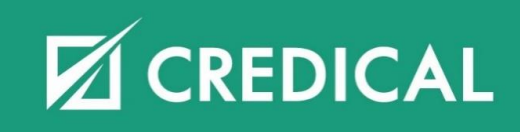

### Comment créer mon espace client ?

|   | 1                                                                                                | Pour créer mes accès, je reçois un email de <u>credical@credical.nc</u> me demandant de me connecter à mon<br>espace client.                                                                        |  |  |  |
|---|--------------------------------------------------------------------------------------------------|----------------------------------------------------------------------------------------------------|--|--|--|
|   |                                                                                                  | Si je n'ai rien reçu, je vérifie mes courriers indésirables (spams).                                                                                                    |  |  |  |
|   | Dans le cas où je n'ai rien reçu ni dans ma boite de réception ni dans mes spams, je contacte mo |                                                                                                    |  |  |  |
| • |                                                                                                  | conseiller.                                                                                                    |  |  |  |
| • | 2                                                                                                | J'active mon espace client en cliquant sur « connecter à votre espace client ».                                                                                                    |  |  |  |
|   |                                                                                                  |                                                                                                    |  |  |  |
| • | Cree                                                                                             | dical : Accès à votre espace client                                                                                                    |  |  |  |
| • |                                                                                                  |                                                                                                    |  |  |  |
|   |                                                                                                  | c credical@credical.nc                                                                                                    |  |  |  |
| • |                                                                                                  | S53dorette@rustyload.com;                                                                                                    |  |  |  |
|   |                                                                                                  | Cher client,                                                                                                    |  |  |  |
| • |                                                                                                  | Dans le cadre de votre projet de financement n° 1124113603, veuillez vous connecter à votre espace client afin de valider le compte qui vous permettra de consulter votre dossier et vos documents. |  |  |  |
|   |                                                                                                  | Si c'est la première fois que vous y accédez, un code d'activation vous parviendra dans un autre email vous permettant de l'initialiser.                                                            |  |  |  |
| • |                                                                                                  | Si vous détenez déjà un espace client, il vous suffit de vous identifier avec votre mot de passe actuel.                                                                                            |  |  |  |
|   |                                                                                                  | Bien cordialement,                                                                                                    |  |  |  |
| • |                                                                                                  | L'équipe Credical                                                                                                    |  |  |  |
|   |                                                                                                  |                                                                                                    |  |  |  |
|   |                                                                                                  |                                                                                                    |  |  |  |
|   |                                                                                                  |                                                                                                    |  |  |  |
|   |                                                                                                  |                                                                                                    |  |  |  |
|   |                                                                                                  |                                                                                                    |  |  |  |
|   |                                                                                                  |                                                                                                    |  |  |  |

### Comment créer mon espace client ?

. Entrez le code de confirmation qui vient de vous être envoyé par email Entrez le code de confirmation qui vient de vous être envoyé par email ALX6BCP8 Code de vérification Vérifier յիս Vérifier Demander un nouveau code Choisissez votre mot de passe Choisissez votre mot de passe gficalso Identifiant gficalso Ø) Mot de passe à Entrer le mot de passe choisir Entrer le mot de passe

Je suis redirigée vers une page Internet me demandant un « Code de vérification » que je reçois par email.

4

Je vérifie mes emails.

Si je n'ai rien reçu, je peux refaire la manipulation en cliquant sur « **Demander un nouveau code** ». Après avoir renseigné le code, je n'oublie pas de cliquer sur « **Vérifier** »

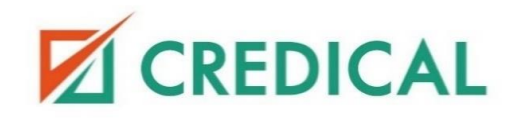

### Comment créer mon espace client ?

| 5 |   |
|---|---|
|   | ( |

Enfin, je choisis un mot de passe sécurisé contenant au moins 12 caractères dont:

- Une minuscule
- Une majuscule
- Un chiffre
- Un caractère spécial
- Si mon mot de passe ne respecte pas ces critères, un message d'erreur apparaitra en rouge.
  - Mon mot de passe me servira pour toutes mes futures connexions, alors je le conserve à l'abri des regards !

|                | Demander un nouveau code                          |
|----------------|---------------------------------------------------|
| oisissez votre | mot de passe                                      |
| gficalso       |                                                   |
|                |                                                   |
|                |                                                   |
|                |                                                   |
| Le mot de pas  | se doit comporter au moins 12 caractères dont une |

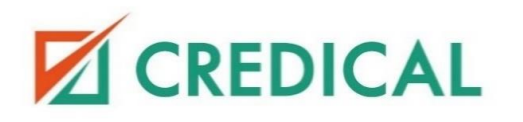

- .
  .
  .
  .
- Comment signer mon
- contrat depuis mon
  - espace client ?
- •
- •
- •
- •

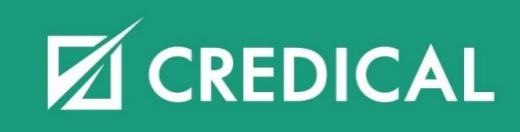

- Si je souhaite une signature électronique depuis mon espace client, j'en fais la demande à mon conseiller en vérifiant que toutes mes coordonnées sont à jour (N° de téléphone, adresse email).
- Pour se connecter, je trouve mon espace client sur le site Internet <u>https://credical.nc</u>, en haut à droite de l'écran.

Je me connecte à mon espace client avec mes identifiants.

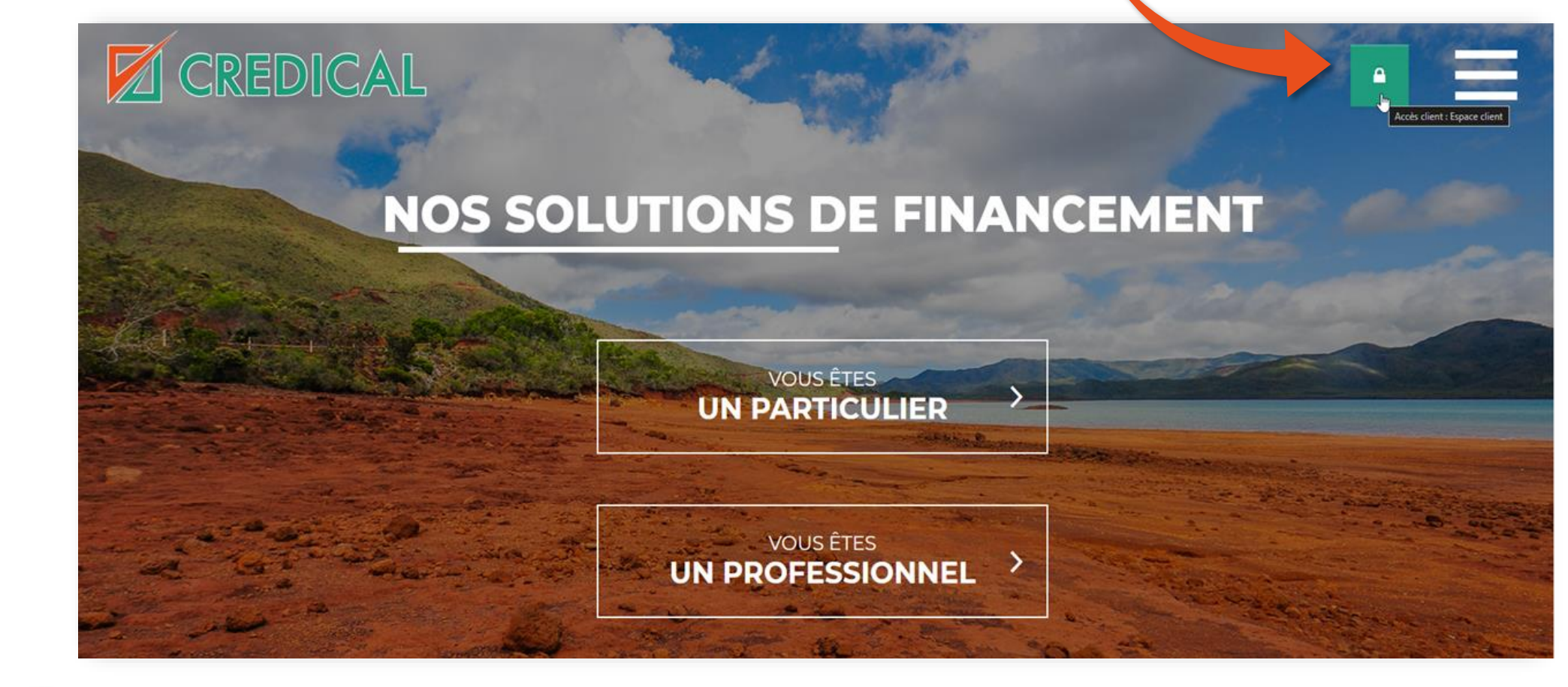

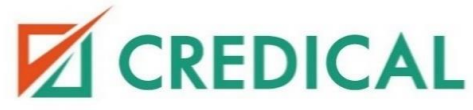

|                                                           |                                                    |                                         | (Bonjour, glicalsol |
|-----------------------------------------------------------|----------------------------------------------------|-----------------------------------------|---------------------|
| Applications actuelles                                    |                                                    | Début du contrat:                       | •                   |
| 1124113603 LOA<br>Mantant du 3 292 689 XPF<br>financement | Type de produit<br>Location avec<br>option d'achat | öche vous attend. Signature du contract | Continuer           |
|                                                           | Crée le<br>22/10/2024<br>08:37<br>Durée            |                                         |                     |
|                                                           | 60<br>Montant du<br>financement<br>3 292 689 XPF   |                                         |                     |
|                                                           | Etat                                               |                                         |                     |

Je vois le bloc « 🛆 Une tâche vous attend. Signature du contrat' ». Je clique sur « **Continuer**».

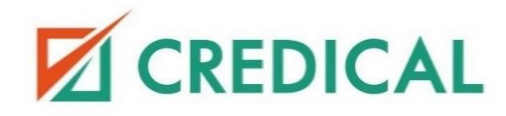

- 5 Mon contrat s'affiche, je le déroule entièrement pour le lire et pouvoir le signer. Le contrat sera à ma disposition dans mon espace client si je souhaite le relire ultérieurement.
  - Je coche la case obligatoire : « Je reconnais avoir lu, compris et accepté les informations mentionnées dans ma clause de désignation bénéficiaire ».

| - |                                                                                                    |   |
|---|----------------------------------------------------------------------------------------------------|---|
| • |                                                                                                    |   |
| • | Merci de vérifier votre clause de désignation bénéficiaire et de la signer électroniquement                                                                              | _ |
| • |                                                                                                    |   |
|   |                                                                                                    |   |
| • |                                                                                                    |   |
| • |                                                                                                    |   |
| • | 6/6                                                                                                    | 0 |
|   | Cochez la case ci-dessous pour valider le document<br>Je reconnais avoir lu, compris et accepté les informations mentionnées dans ma clause de désignation bénéficiaire. |   |
|   |                                                                                                    |   |
|   | Signer                                                                                                    |   |
|   |                                                                                                    |   |

CREDICAL

6 Pour valider l'étape de sécurité, je reçois un code à 4 chiffres par SMS. Je le saisis dans les cases prévues à cet effet.

Je clique sur « **Signer** ».

- Si je n'ai pas reçu le code, je vérifie que mon Nº de téléphone est toujours d'actualité.
- Si mon N° de téléphone est incorrect, j'en informe mon conseiller afin de convenir d'un rendez-vous de signature et d'une mise à jour de mon dossier.
  - Si mon N° de téléphone est correct et que je n'ai rien reçu, je clique sur « **Renvoyer le code par SMS** ».

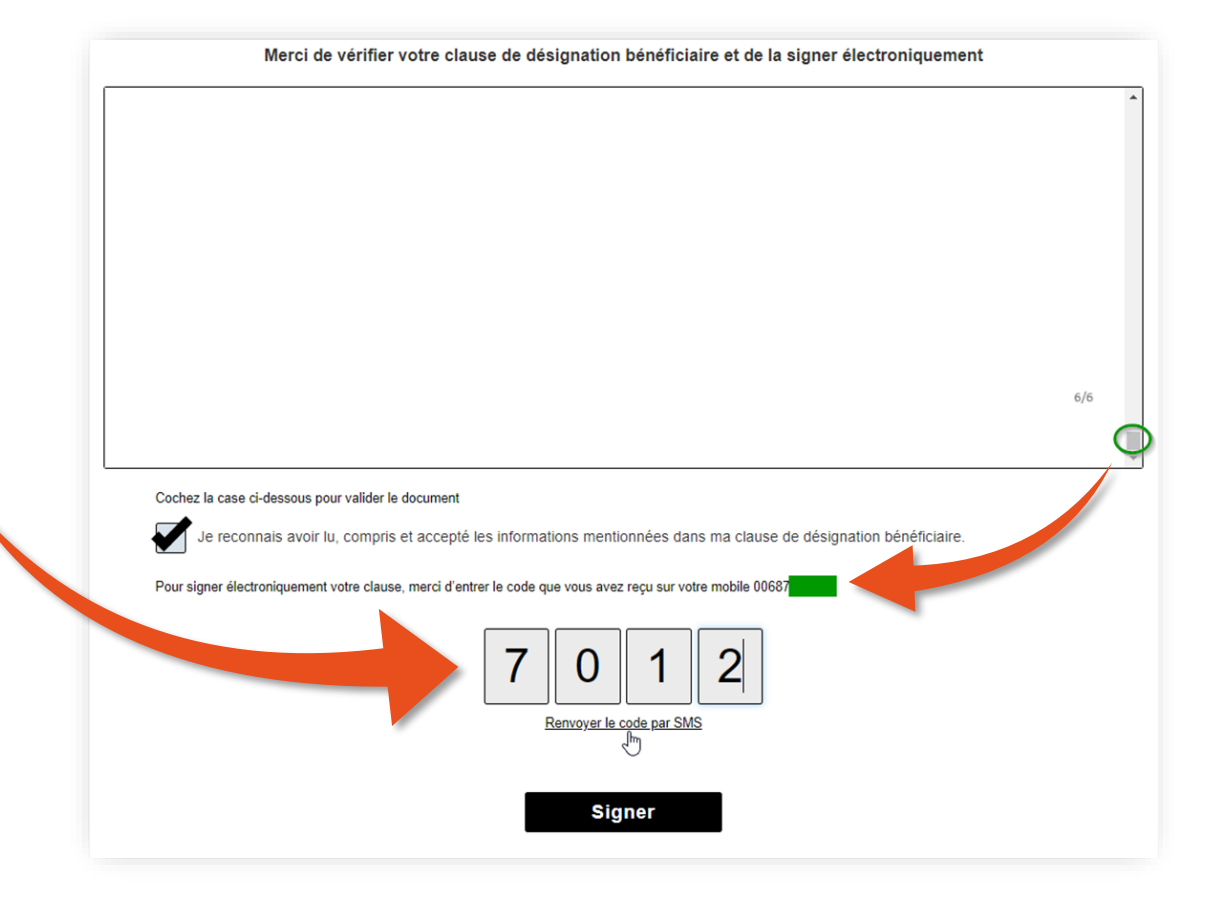

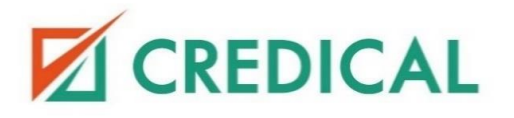

- 7 Une fois mon contrat signé, je peux me déconnecter de mon espace. Mon tableau de bord se mettra à jour lorsque je recevrai l'email de « Confirmation de financement ».
- Dès réception de cet email de « Confirmation de financement », je pourrais alors visualiser mon tableau de bord à jour.

|                                                          | Bonjour, gficalso!                                                                   |                           |
|----------------------------------------------------------|--------------------------------------------------------------------------------------|---------------------------|
|                                                          | Préférences de     Changer le mot                                                    | l'utilisateur<br>de passe |
| Applications actuelles                                   | <sup>O</sup> Déconnexion                                                             | ۱.<br>۱.                  |
| 10413603 (CA )<br>Montant du 3 252 683 XPF<br>Francement | Type de produit<br>Location avec<br>option d'achat<br>Crée le<br>22/10/2024<br>08:37 |                           |
|                                                          | Durite<br>BO<br>Montor du<br>francement<br>3 292 Reg VDE                             |                           |

|   | Credical: Votre espace client est prêt !                                                                           |
|---|----------------------------------------------------------------------------------------------------|
|   |                                                                                                    |
|   | c credical@credical.nc                                                                                             |
|   |                                                                                                    |
|   | Bonjour,                                                                                                    |
|   | Nous avons le plaisir de vous informer que votre tableau de bord est désormais disponible sur votre espace client! |
|   | Nous vous invitons à consulter la rubrique :                                                                       |
|   | - [Mes documents]                                                                                                  |
| l | Vous y trouverez votre premier courrier, notre "Confirmation de financement".                                      |
|   | Si vous détenez déjà un espace personnel, il vous suffit de vous identifier avec votre mot de passe actuel.        |
|   | [Accéder à mon espace client]                                                                                      |
|   | Nous restons à votre disposition pour tout renseignement complémentaire.                                           |
|   | Cordialement                                                                                                    |
|   | L'équipe Credical                                                                                                  |
|   |                                                                                                    |
|   | Cet email a été envoyé automatiquement. Veuillez ne pas y répondre.                                                |

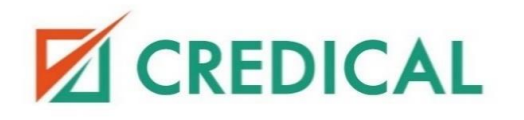

- • • Comment interpréter mon
  - espace client ?
- •
- •
- •
- •

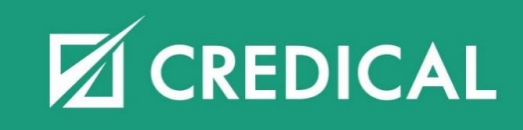

### Comment interpréter mon espace client ?

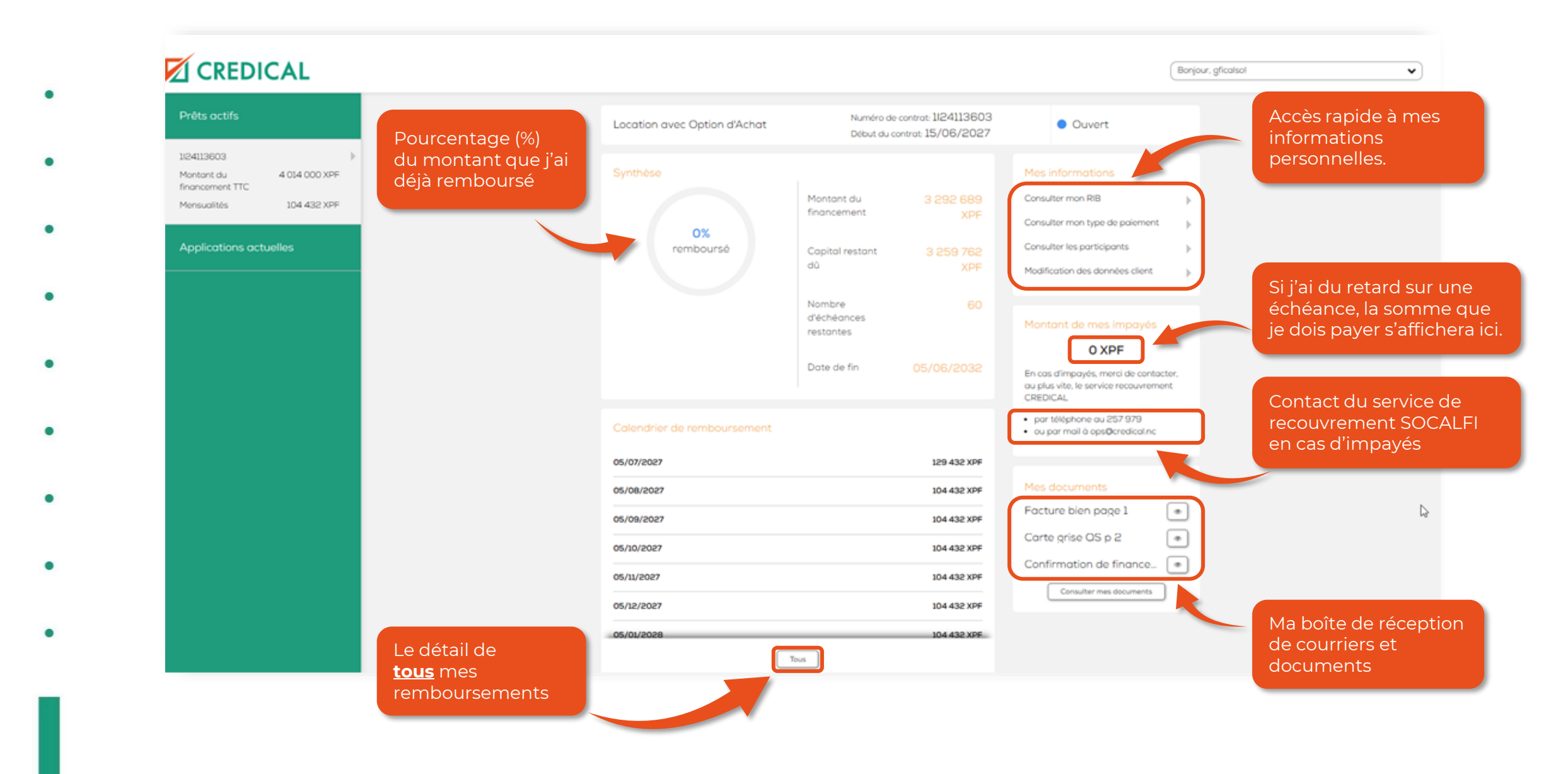

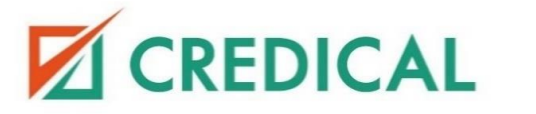

- •
- •

### • • Mot de passe oublié ?

### • •

- •
- •
- •
- •
- •
- •

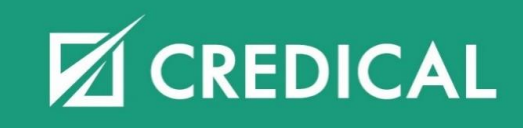

### Mot de passe oublié ?

En cas d'oubli de mon mot de passe, je clique sur « Mot de passe oublié ? ».

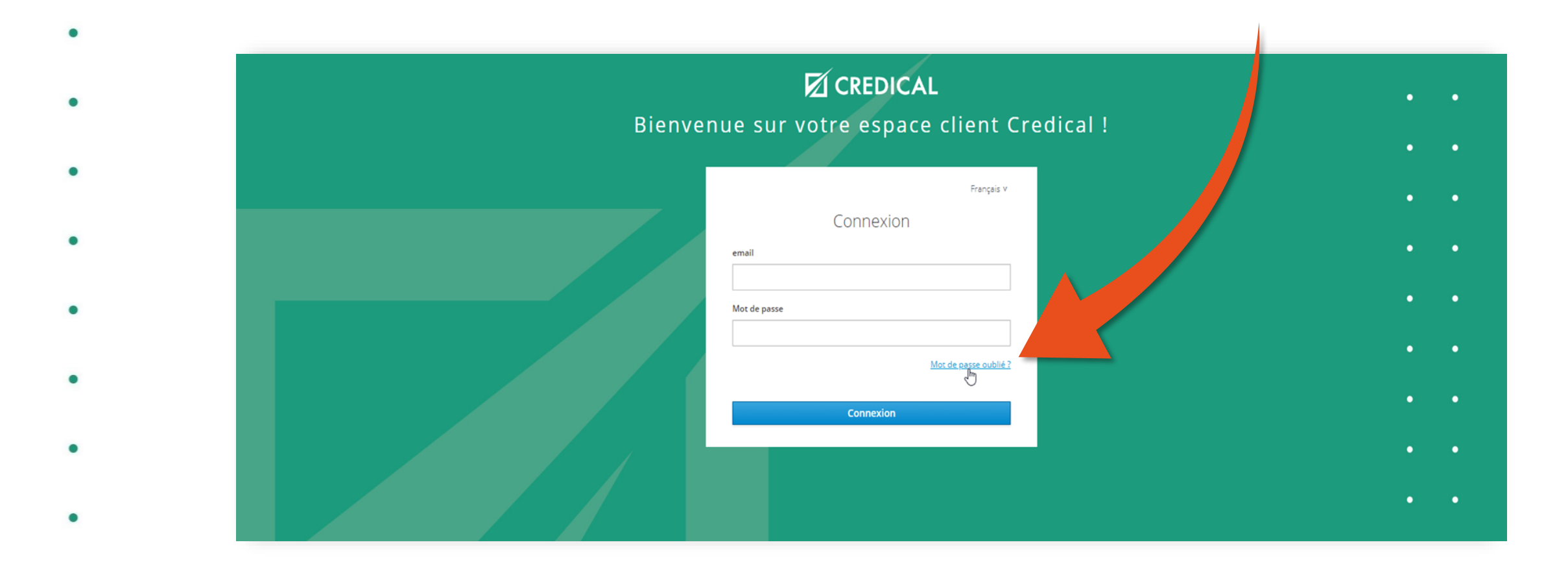

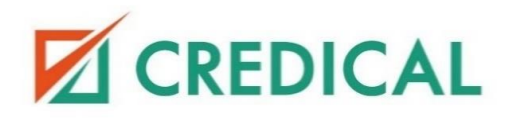

### Mot de passe oublié ?

- Je reçois un email pour réinitialiser mon mot de passe. Je clique sur le « **Lien pour réinitialiser votre mot de passe** ».
  - $\triangle$  Ce lien est éphémère et expire après 5 minutes.

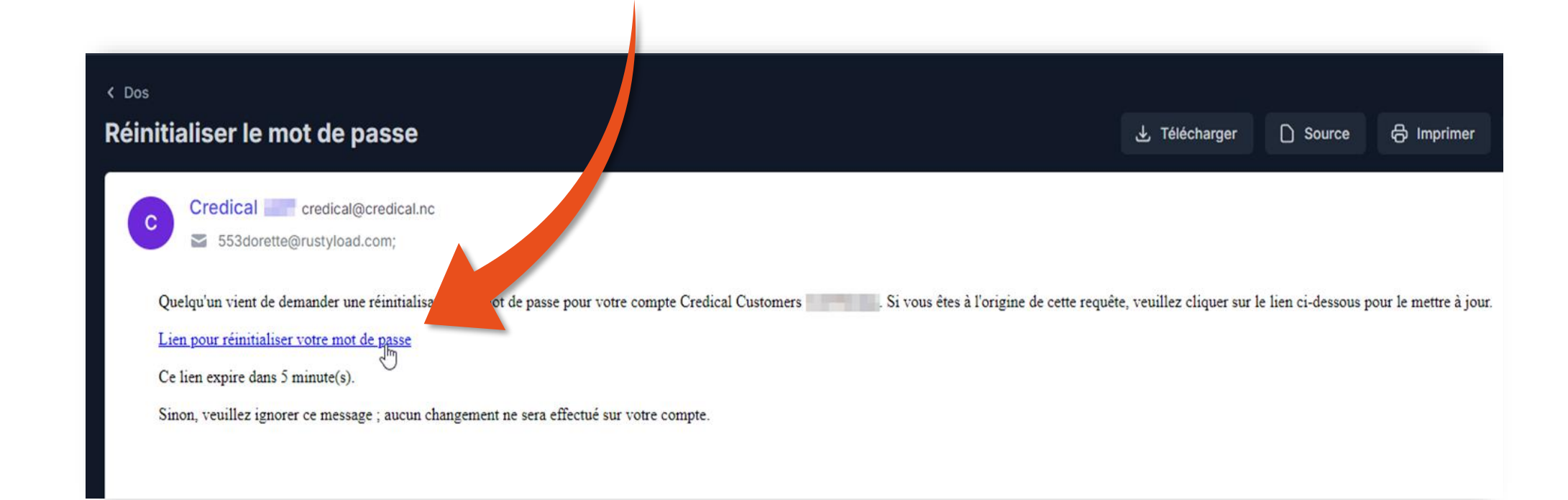

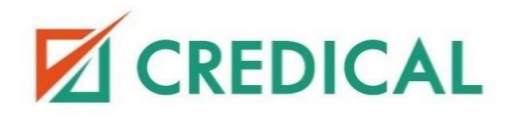

2

.

### Mot de passe oublié ?

Je choisis un nouveau mot de passe sécurisé et je clique sur « **Soumettre** ». Je serais connecté(e) automatiquement à mon espace client.

| Mise à jour du mot de passe<br>Vous devez changer votre mot de passe.<br>Nouveau mot de passe<br>Confirmation du mot de passe |                                        |
|----------------------------------------------------------------------------------------------------|----------------------------------------|
| Vous devez changer votre mot de passe. Nouveau mot de passe Confirmation du mot de passe                                      | Mise à jour du mot de pass             |
| Nouveau mot de passe<br><br>Confirmation du mot de passe<br>                                                                  | Vous devez changer votre mot de passe. |
| Confirmation du mot de passe                                                                                                  | louveau mot de passe                   |
| onfirmation du mot de passe                                                                                                   |                                        |
|                                                                                                    | onfirmation du mot de passe            |
|                                                                                                    | ••••••                                 |
|                                                                                                    | Soumettre                              |
| Soumettre                                                                                                    | 2                                      |

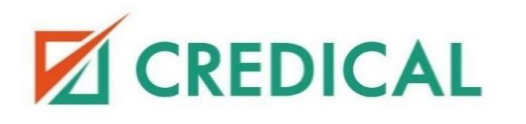

3

.

- •
- •
- •
- •
- •
- •
- •

### • • Besoin d'aide ?

- •
- •
- •
- •
- •
- •
- •

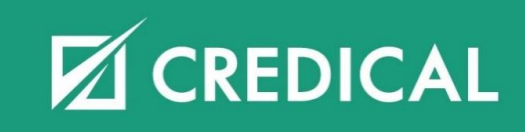

### Besoin d'aide ?

•

Pour toute autre demande, je contacte le service client CREDICAL par email : <u>ops@credical.nc</u>

### Mon agence CREDICAL

19 avenue du Maréchal Foch, 98800 Nouméa

Du lundi au jeudi en continu : de 7h45 à 16h Le vendredi en continu : de 7h45 à 15h

### Mes conseillers CREDICAL

25.79.79☑ credical@credical.nc

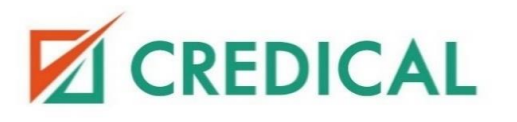

- •
- •
- •
- •
- •••
  - •
- •
- •
- •
- •
- •
- •
- •

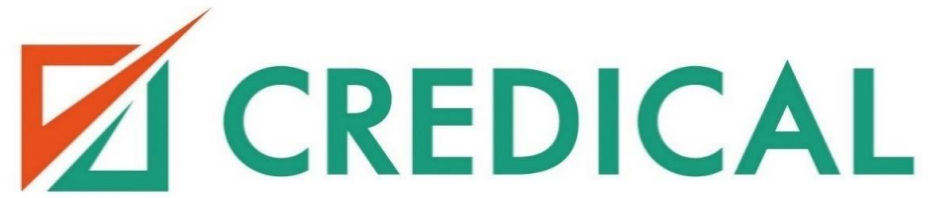